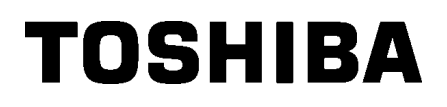

Impressora de códigos de barras TOSHIBA SÉRIE B-EX4T2/D2

Manual do utilizador

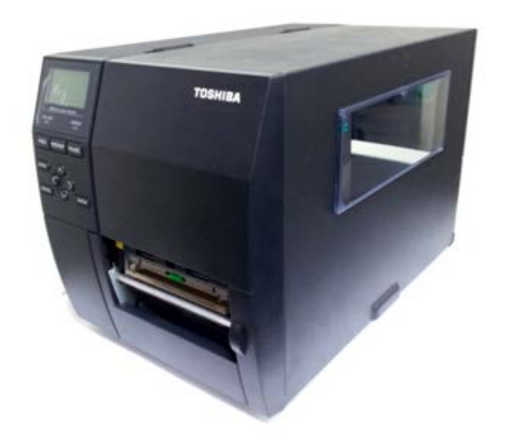

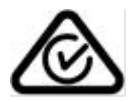

#### Medidas preventivas para manuseamento de dispositivos de comunicação sem fios Placa LAN sem fios: B-EX700-WLAN-QM-R, B-EX700-WLAN3-QM-S

#### Para a Europa

Este dispositivo foi testado e certificado pelo organismo notificado.

A Toshiba TEC Corporation declara que este dispositivo está em conformidade com os requisitos essenciais e outras disposições relevantes.

Este equipamento usa a frequência de rádio, que não foi uniformizada em todos os países da UE e da EFTA.

#### Sobre Segurança

Não utilize este produto em locais onde a sua utilização possa ser proibida. Por exemplo, num avião ou num hospital. Se não souber se a utilização é permitida, consulte e cumpra as diretrizes da transportadora aérea ou instituição médica.

Caso contrário, os instrumentos de voo ou os equipamentos médicos podem ser afetados, o que pode resultar num acidente grave.

Este produto pode afetar o funcionamento de pacemakers e outros dispositivos médicos implantados. Os utilizadores de pacemakers devem ser avisados que a sua presença muito perto do equipamento pode causar deficiências de funcionamento no pacemaker.

Se suspeitar que o equipamento está a causar interferências, desligue imediatamente o equipamento e contacte o seu agente Toshiba Tec.

Não desmonte, modifique ou repare o produto pois tal pode causar ferimentos.

Qualquer modificação é também contra as leis e regulamentos relativos ao equipamento de rádio.

Solicite a reparação ao seu agente de vendas TOSHIBA TEC.

| /   |     | _          |
|-----|-----|------------|
| INI | וח  | <b>C</b> E |
|     | יוע | СE         |
|     |     |            |

|    |      | Página                                                  |
|----|------|---------------------------------------------------------|
| 1. | VIST | A GERAL DO PRODUTO E1- 1                                |
|    | 1.1  | Introdução E1- 1                                        |
|    | 1.2  | Funcionalidades E1- 1                                   |
|    | 1.3  | Retirar da embalagem E1-1                               |
|    | 1.4  | Acessórios                                              |
|    | 1.5  | Aspeto E1- 3                                            |
|    |      | 1.5.1 Dimensões E1-3                                    |
|    |      | 1.5.2 Vista frontal                                     |
|    |      | 1.5.3 Vista posterior                                   |
|    |      | 1.5.4 Painei de operação E1-4                           |
|    | 16   |                                                         |
|    | 1.0  | Opções E1-5                                             |
| 2. | INST | TALAÇÃO DA IMPRESSORA E2- 1                             |
|    | 2.1  | Instalação E2-2                                         |
|    | 2.2  | Ligar o cabo de alimentação E2-3                        |
|    | 2.3  | Colocação de Consumíveis E2- 4                          |
|    |      | 2.3.1 Colocação de Papel E2- 5                          |
|    |      | 2.3.2 Colocar a fita                                    |
|    | 2.4  | Ligar os cabos à impressora E2-12                       |
|    | 2.5  | Ligar e desligar a impressora (ON/OFF) E2-13            |
|    |      | 2.5.1 Ligar a Impressora (ON)                           |
| •  |      | 2.5.2 Desligar a Impressora (OFF)                       |
| 3. |      | E3-1                                                    |
|    | 3.1  | 2 1 1 Cabeca de Impressão/Rolo de arrasto/Sensores E3-1 |
|    |      | 3.1.2 Coberturas e painéis                              |
|    |      | 3.1.3 Módulo cortador opcional                          |
| 4. | RES  | OLUÇÃO DE ERROS E4- 1                                   |
|    | 4.1  | Mensagens de erro E4- 1                                 |
|    | 4.2  | Possíveis problemas E4- 4                               |
|    | 4.3  | Remover consumíveis encravados E4- 5                    |
| 5. | ESP  | ECIFICAÇÕES DA IMPRESSORA E5- 1                         |

#### AVISO!

Este é um produto de classe A. Num ambiente doméstico, este produto pode provocar interferência de rádio e, neste caso, o utilizador poderá ter de tomar as medidas adequadas.

#### ATENÇÃO!

- 1. Este manual não pode ser copiado integral ou parcialmente sem autorização prévia por escrito da TOSHIBA TEC.
- 2. Os conteúdos deste manual podem ser alterados sem notificação prévia.
- 3. Por favor consulte o seu representante de Serviço Autorizado relativamente a qualquer dúvida que tenha quanto a este manual.

# 1. VISTA GERAL DO PRODUTO

## 1.1 Introdução

Obrigado por escolher a impressora de códigos de barras da série TOSHIBA B-EX4T2/D2. Este Manual contém informações sobre a configuração geral e manutenção da impressora, por isso solicitamos que seja lido com atenção para obter o máximo rendimento e durabilidade da sua impressora. Se tiver alguma dúvida referente à impressora, consulte este manual. Contacte com o seu representante TOSHIBA TEC para informações adicionais relativas a este manual.

## 1.2 Funcionalidades

Esta impressora tem as seguintes características:

- O bloco da cabeça de impressão pode ser aberto para realizar um carregamento mais cómodo dos consumíveis e da fita.
- Podem ser usados vários tipos de consumíveis dado que o sensor de consumível pode ser movido desde o centro do Consumível até à extremidade esquerda.
- Estão disponíveis funções baseadas na Web, como manutenção remota e outras funções avançadas de rede.
- Hardware superior, incluindo a cabeça de impressão térmica especialmente desenvolvida de 8 pontos/mm (203 pontos/polegada) que permitirá uma impressão muito clara com uma velocidade de impressão de 3, 6, 10 ou 12 polegadas/seg. e 3, 5, 8, 10 ou 12 polegadas/seg. com uma cabeça térmica de 11,8 pontos/mm (300 pontos/polegada). cabeça de impressão térmica de 23,6 pontos/mm (600 dpi) que permitirá uma impressão muito clara a uma velocidade de impressão de 2, 3, 4, 5 ou 6 polegadas/seg.

## 1.3 Retirar da embalagem

#### NOTAS:

- Verifique se a impressora tem danos ou arranhões. No entanto, tenha em atenção que a TOSHIBA TEC não assumirá qualquer responsabilidade por qualquer dano de qualquer espécie sofrido durante o transporte do produto.
- Guarde os cartões e a embalagem interna para transporte futuro da impressora.

| B-EX4T2/D2 | B-EX4T2 |        |
|------------|---------|--------|
| 203dip     | 300dpi  | 600dpi |
| 3ips       | 3ips    | 2ips   |
| 6ips       | 5ips    | 3ips   |
| 10ips      | 8ips    | 4ips   |
| 12ips      | 10ips   | 5ips   |
|            | 12ips   | 6ips   |

 Além do Módulo Cortador opcional, há também um módulo Peeloff (dispensa) opcional, cartão RS-232C I/F, cartão Centronics I/F, cartão de expansão E/S, cartão sem fios LAN I/F, o cartão I/F de anfitrião USB/RTC, kit de montagem RFID de banda HF e kit de rolo de arrasto de largura estreita.

Desembale a impressora de acordo com as instruções fornecidas com a impressora.

1.4 Acessórios

## 1.4 Acessórios

Quando desembalar a impressora, assegure-se que todos os seguintes acessórios foram fornecidos com a impressora.

□ Cabo de alimentação

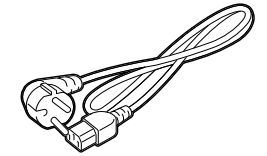

□ Precauções de Segurança

□Manual de Instalação Rápida

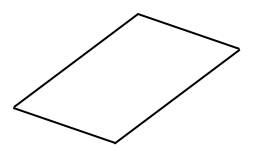

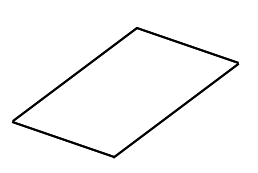

□ CD-ROM(1pc.)

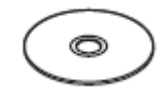

## 1.5 Aspeto

1.5.1 Dimensões

Os nomes das partes ou unidades indicados nesta secção são usados nos capítulos seguintes.

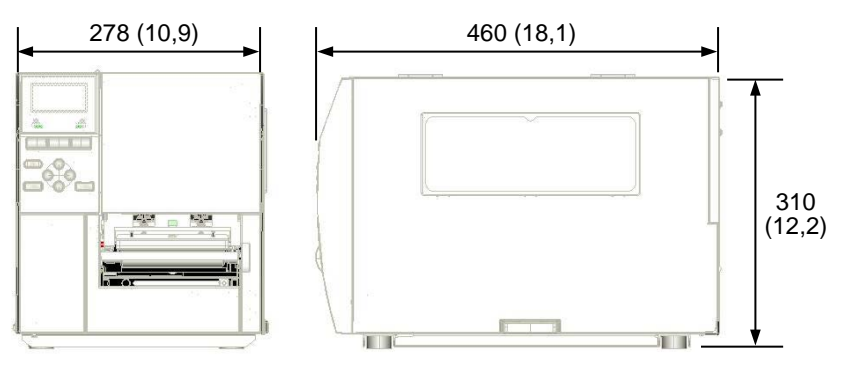

Medidas em mm (polegadas)

#### 1.5.2 Vista frontal

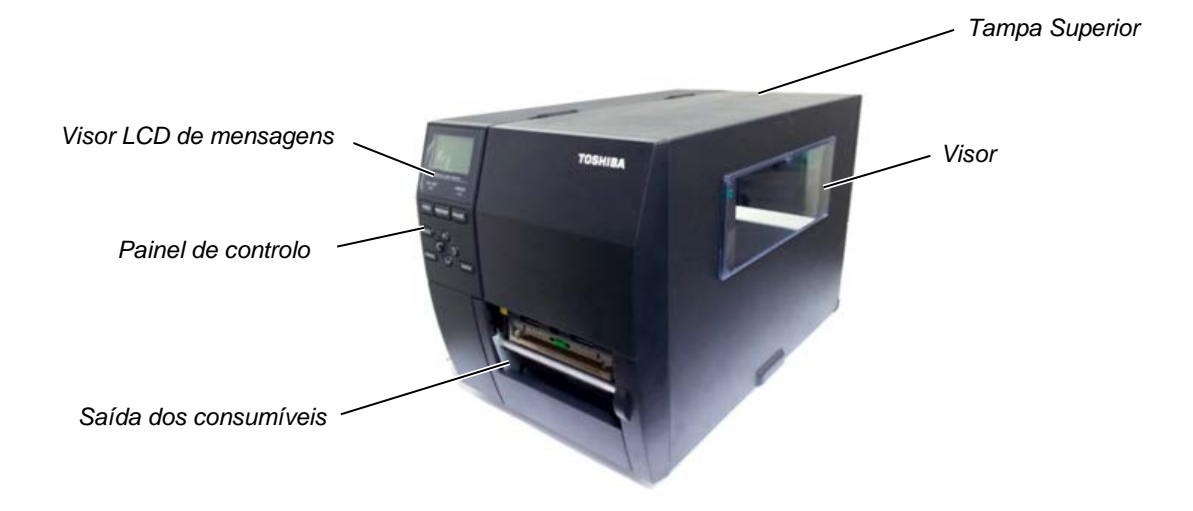

#### 1.5.3 Vista posterior

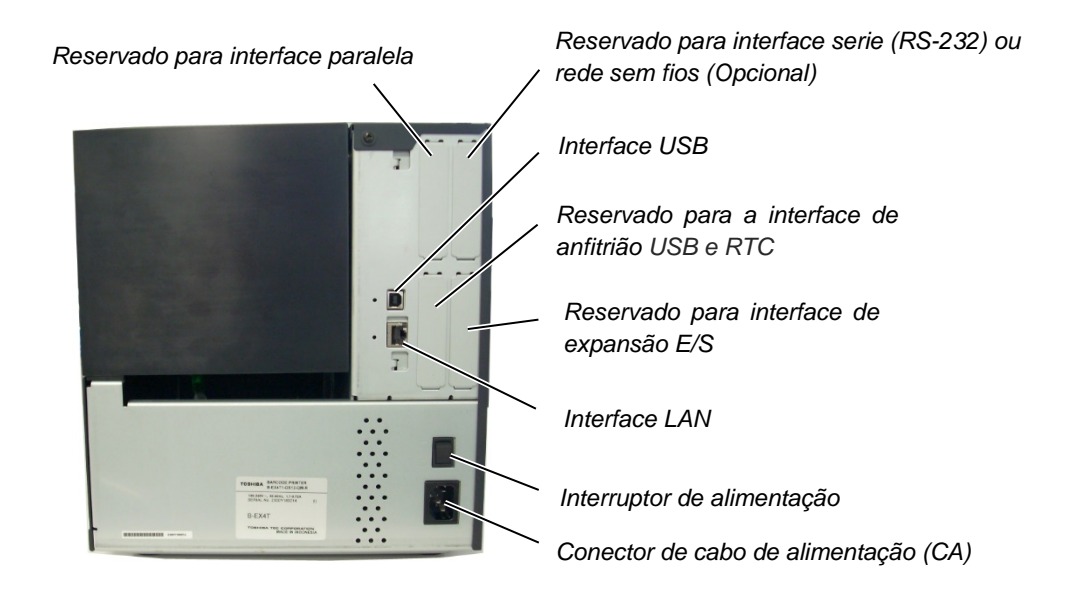

1.5 Aspeto

## 1.5.4 Painel de operação

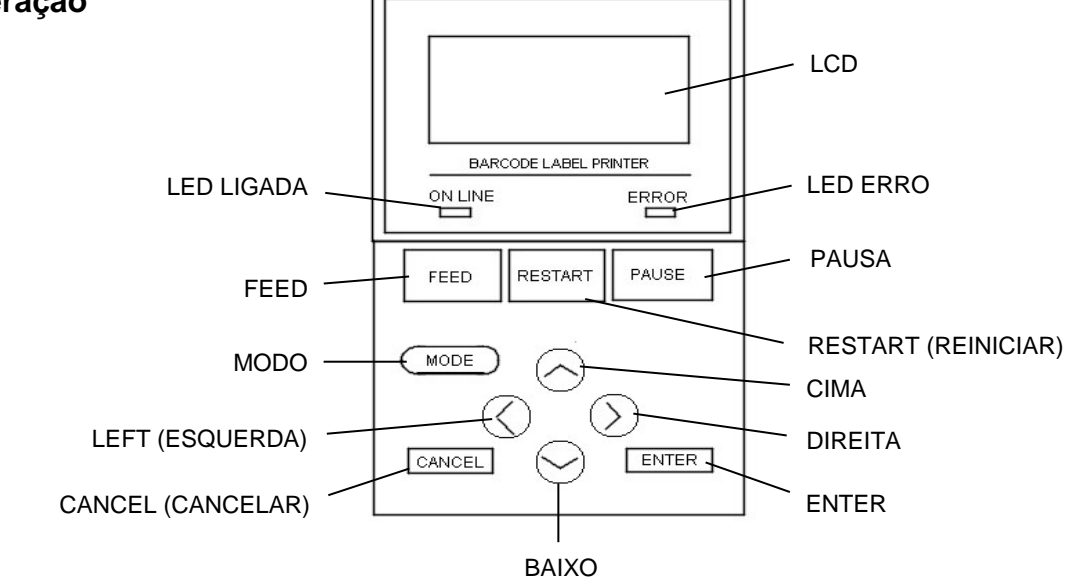

#### 1.5.5 Interior

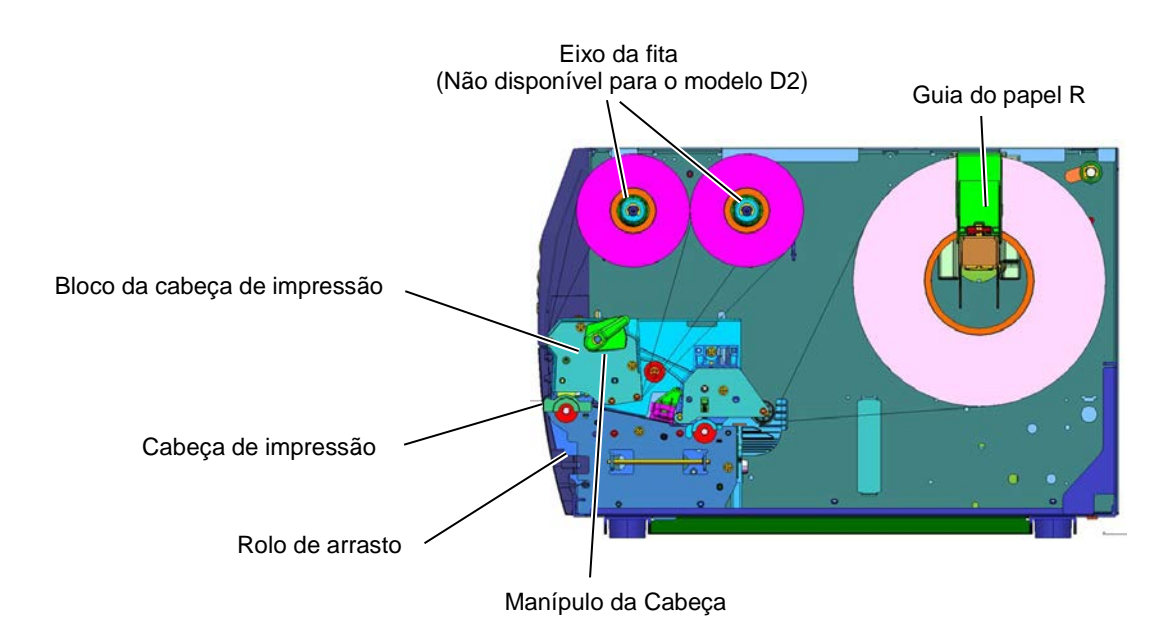

# 1.6 Opções

| Nome opção              | Тіро                 | Descrição                                       |
|-------------------------|----------------------|-------------------------------------------------|
| Módulo cortador de      | B-EX204-QM-R         | Cortador de disco                               |
| Disco                   |                      | Sempre que cada papel é cortado, a              |
|                         |                      | alimentação de papel é parada.                  |
| Módulo dispensador      | B-EX904-H-QM-R       | Isto permite realizar operações a pedido (peel- |
|                         |                      | off (dispensar)) ou pegar em etiquetas e fazer  |
|                         |                      | retroceder o papel em simultâneo utilizando a   |
|                         |                      | placa de orientação para rebobinar. Para        |
|                         |                      | adquirir o módulo dispensador, contacte o seu   |
|                         |                      | distribuidor local.                             |
| Cabeça de impressão     | B-EX704-TPH2-QM-R    | Esta cabeça de impressão permite uma            |
| de 203 dpi              |                      | conversão de uma cabeça de impressão de         |
|                         |                      | 300dpi do modelo B-EX4T2-TS para uma            |
|                         |                      | cabeça de impressão de 203 dpi.                 |
| Cabeça de impressao     | B-EX704-TPH3-QM-R    | Esta cabeça de impressao permite uma            |
| de 300 dpi              |                      | conversao de uma cabeça de impressao de         |
|                         |                      | 2030pi do modelo B-EX412-GS para uma            |
| Och e co de imprese i c |                      | cabeça de impressao de 300 dpi.                 |
| Cabeça de Impressao     | B-EX704-TPH6-QM-R    | So com o modelo B-EX412-HS                      |
| de 600 api              |                      | Noto: Cohago do improgaão do 600 dai            |
|                         |                      | somente com o modelo B-EX/T2-HS                 |
| Anfitrião LISB o PTC -  |                      | Este cartão contóm a hora atual: ano mês        |
| nlaca de interface      | B-EXTOO-ICTC-QIVI-IC | dia hora minuto segundo e fornece uma           |
|                         |                      | interface de anfitrião de USB                   |
| Interface E/S de        | B-EX700-IQ-QM-R      | Permite a ligação da impressora com um          |
| expansão                |                      | dispositivo externo através de um interface     |
| on point of o           |                      | exclusivo.                                      |
| Placa de interface      | B-EX700-CEN-QM-R     | A instalação desta placa fornece uma porta de   |
| paralelo                |                      | interface Centronics.                           |
|                         |                      |                                                 |
| Placa de interface      | B-EX700-RS-QM-R      | Ao instalar esta placa podera comunicar com a   |
| Serie                   |                      | impressora atraves de RS-232C.                  |
| Placa LAN sem fios      | B-EX700-WLAN-QM-R    | A instalação desta placa disponibiliza a        |
|                         | B-EX700-WLAN3-QM-S   | comunicação LAN sem fios.                       |
|                         |                      |                                                 |

## NOTA:

Para adquirir os kits opcionais, entre em contacto com o representante TOSHIBA TEC autorizado mais próximo ou com a sede da TOSHIBA TEC.

# 2. INSTALAÇÃO DA IMPRESSORA (SETUP)

Esta secção descreve os procedimentos necessários para configurar a impressora antes de utilizá-la. Esta secção inclui instruções sobre precauções, carregar consumíveis e a fita, ligar cabos, configurar o ambiente da impressora e realizar um teste de impressão online.

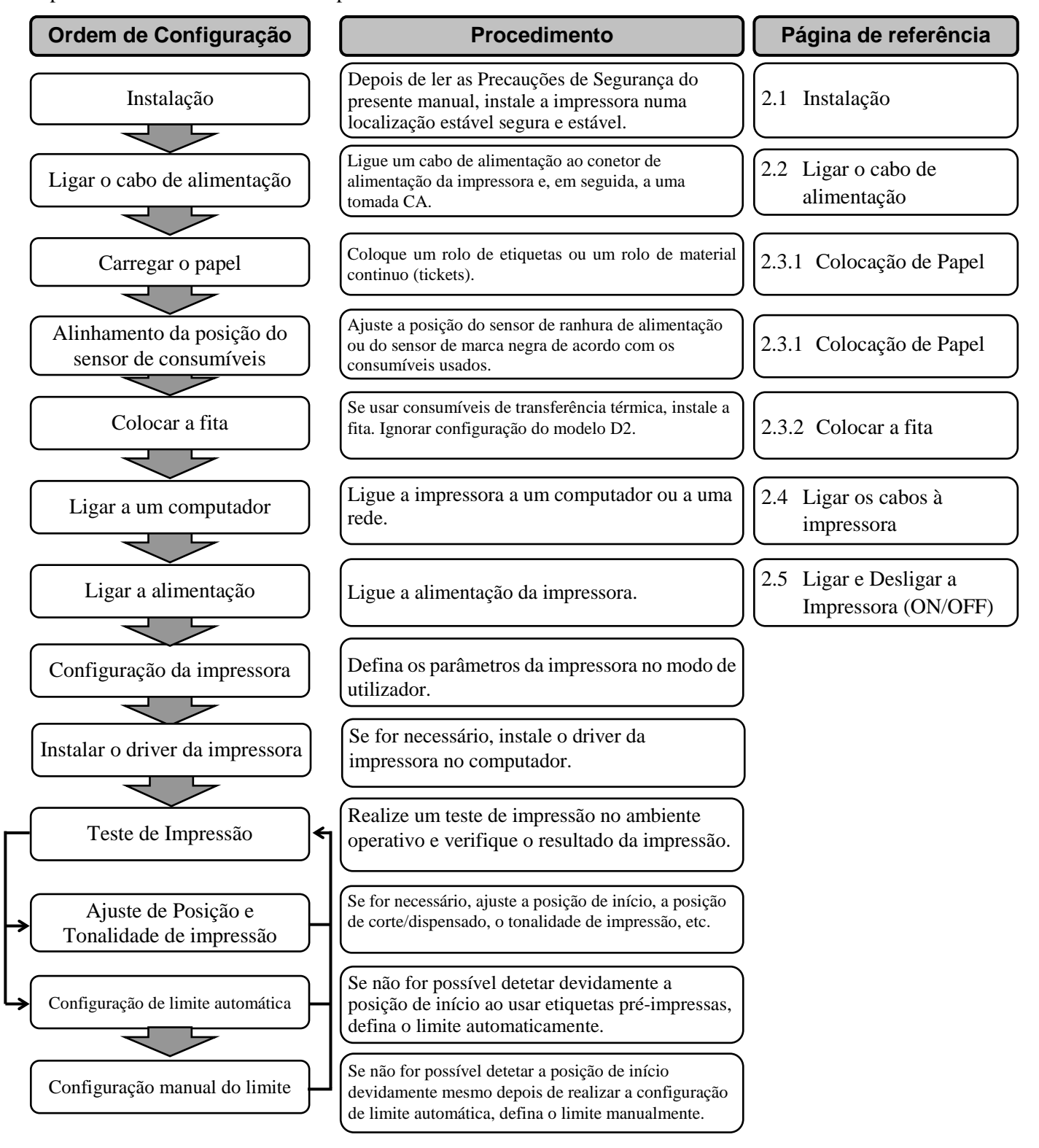

## 2.1 Instalação

Para obter o melhor ambiente operativo e garantir a segurança do operador e do equipamento, observe as seguintes precauções.

- Utilize a impressora numa superfície estável e nivelada, num local isento de humidade excessiva, temperaturas elevadas, poeiras, vibrações e luz solar direta.
- Mantenha a zona de trabalho livre de eletricidade estática. As descargas estáticas podem provocar danos nos componentes internos delicados.
- Certifique-se de que a impressora está ligada a uma fonte de alimentação CA e que não estão ligados à mesma tomada quaisquer outros dispositivos de alta tensão que possam provocar interferência de ruído de linha.
- Assegure-se de que a impressora está ligada à tomada CA através de um cabo elétrico de três pinos com uma ligação à terra adequada.
- Não utilize a impressora com a cobertura aberta. Tenha cuidado para que os seus dedos ou roupas não fiquem presos nas peças móveis, especialmente no mecanismo cortador opcional.
- Para conseguir os melhores resultados e prolongar a vida útil da impressora, utilize apenas os consumíveis e fitas recomendados pela TOSHIBA TEC.
- Armazene os consumíveis e as fitas de acordo com as especificações.
- Este mecanismo de impressora inclui componentes de alta tensão, pelo que não deve nunca remover nenhuma das cobertura da máquina, caso contrário poderá sofrer um choque elétrico. Além disso, a impressora inclui muitos componentes delicados que podem ficar danificados se houver um acesso aos mesmos por pessoas não autorizadas.
- Limpe o exterior da impressora com um pano limpo e seco ou com um pano ligeiramente humedecido com uma solução de detergente suave.
- Tenha o maior cuidado ao limpar a cabeça de impressão térmica, uma vez que esta fica muito quente durante a impressão. Antes de a limpar, aguarde o tempo necessário para que arrefeça. Use apenas o limpador de cabeças de impressão recomendado pela TOSHIBA TEC para limpar a cabeça de impressão.
- Não desligue a alimentação da impressora nem retire a tomada enquanto a impressora estiver a imprimir nem enquanto a luz ON LINE estiver a piscar.

## 2.2 Ligar o cabo de alimentação

#### ATENÇÃO!

- Certifique-se de que o Interruptor de alimentação está na posição OFF (O) antes de ligar o Cabo de alimentação, para evitar um possível choque elétrico ou danos na impressora.
- Ligue o Cabo de alimentação a uma tomada elétrica devidamente ligada à terra.

**1.** Certifique-se de que o Interruptor de alimentação da impressora está na posição OFF (O).

Ligue o Cabo de alimentação à impressora conforme ilustrado na figura abaixo.

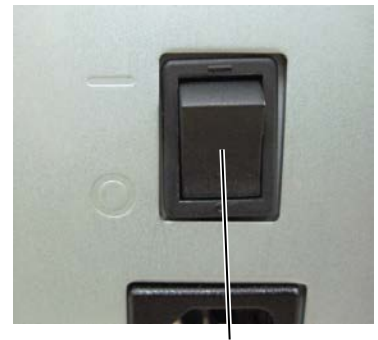

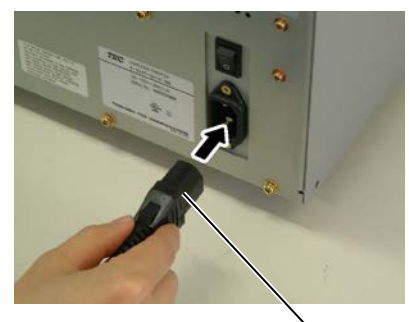

Interruptor de alimentação

Cabo de alimentação

**2.** Ligue a outra extremidade do Cabo de alimentação a uma tomada elétrica com ligação à terra conforme ilustrado na figura abaixo.

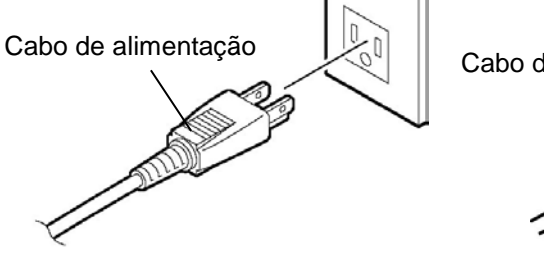

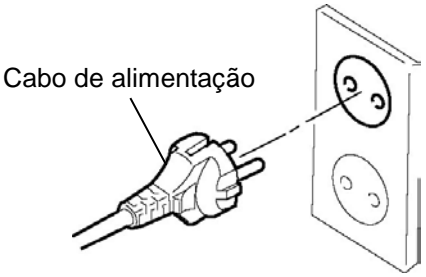

[Exemplo de tipo EUA]

[Exemplo de tipo UE]

#### 2.3 Colocação de Consumíveis

## 2.3 Colocação de Consumíveis

#### AVISO!

- 1. Não toque em nenhuma peça móvel. Para reduzir o risco de os seus dedos, joias, roupas, etc. ficarem presos nas peças móveis, certifique-se de que coloca os consumíveis apenas depois de a impressora parar completamente.
- 2. A Cabeça de Impressão fica quente imediatamente após a impressão, deixe-a arrefecer antes de colocar os consumíveis.
- 3. Para evitar ferimentos, tenha cuidado para não ficar com os dedos presos ao abrir ou fechar a cobertura.

#### ATENÇÃO!

- 1. Tenha cuidado para não tocar nos Elementos da Cabeça de Impressão ao levantar o Bloco da Cabeça de Impressão. Caso contrário, poderá provocar falhas nos pontos devido à eletricidade estática ou outros problemas ao nível da qualidade de impressão.
- 2. Ao colocar ou substituir os consumíveis ou uma fita, tenha cuidado para não danificar a cabeça de impressão com objetos rígidos, como relógios ou anéis.

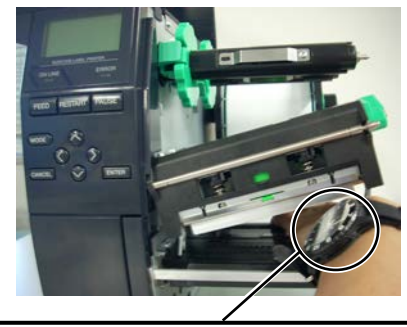

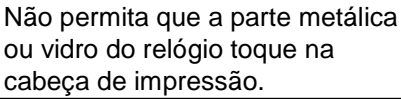

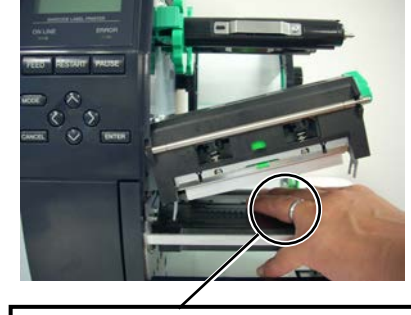

Não permita que nenhum objeto, como um anel, toque na cabeça de impressão.

Uma vez que o elemento da cabeça de impressão pode ser facilmente danificado num choque, tenha cuidado para que não embata contra objetos rígidos.

#### 2.3.1 Colocação de Papel

NOTAS:

da Cabeça de Impressão está

TAG. (Isto assegura que a

cabeça de impressão ficará

pressão da cabeça na posição LABEL / TAG. Configure o Manípulo da Cabeça em

*Posição* **LABEL**: *Etiquetas* 

Posição **TAG**: Cartolina

material utilizado. Para mais

informações, contacte o seu distribuidor autorizado

A posição adequada pode

variar dependendo do

TOSHIBA TEC.

Existem dois níveis de

função do tipo de papel.

1. Quando o Manípulo da

 Para poder imprimir, o Manípulo da Cabeça deve estar na posição LABEL /

liberto.

fechada.)

(tickets)

Cabeça está na posição FREE (LIBERTAR), o Bloco Esta secção descreve como colocar os consumíveis na impressora, o avanço deve ser centrado e em linha reta através da impressora.

Esta impressora aceita tanto etiquetas como talões (tickets).

- **1.** Abra a Tampa Superior.
- **2.** Ponha o manípulo da cabeça na posição **FREE (LIBERTAR)** e, em seguida, solte a Placa de Fixação do Eixo da Fita ou a Placa de Fixação da Unidade.
- **3.** Abra o Bloco da cabeça de impressão.

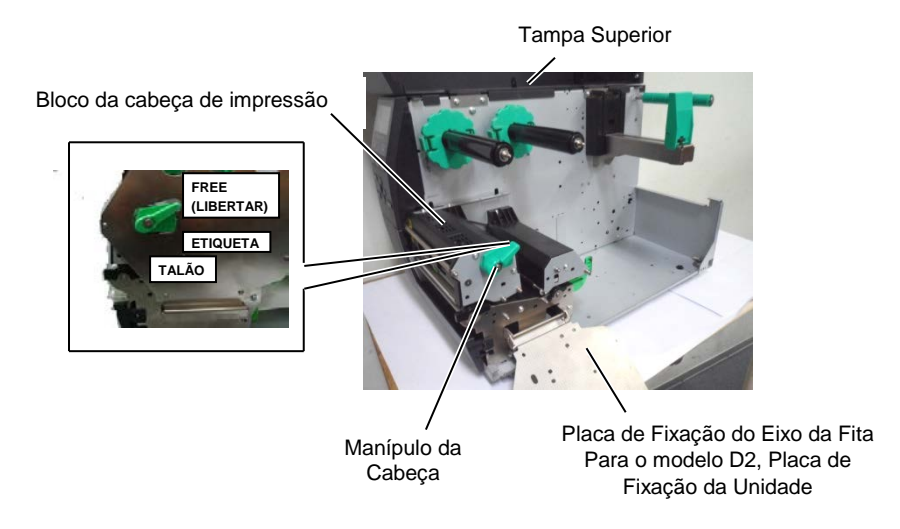

**4.** Desloque a guia do papel R para a posição mais à direita ou desloque a guia para a posição horizontal.

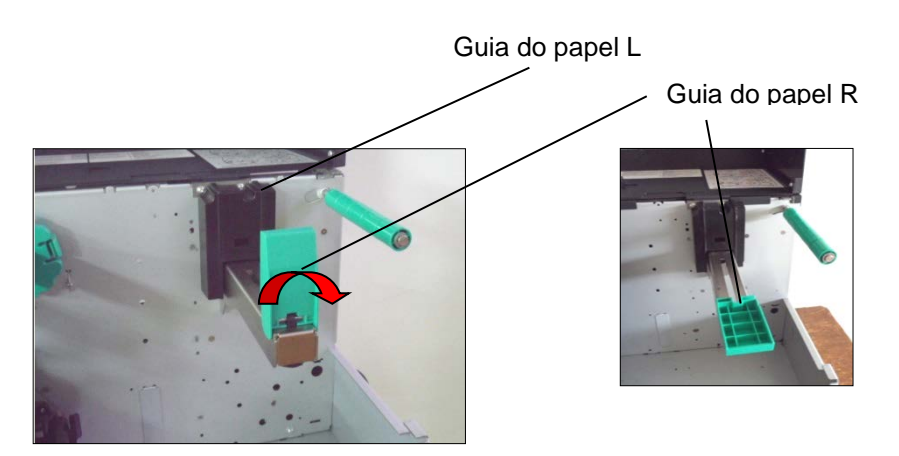

- 5. Coloque o papel no Suporte do Papel.
- **6.** Passe o papel ao redor do Suporte do Papel e, em seguida, puxe o papel para a frente da impressora.
- 7. Empurre a guia do papel contra o papel até que o papel fique firmemente no lugar. Para bloquear o papel, desloque o guia do papel R para a posição vertical

2.3 Colocação de consumíveis

## 2.3.1 Colocação de Papel (Cont.)

Colocação dos consumíveis com a área de impressão no interior.

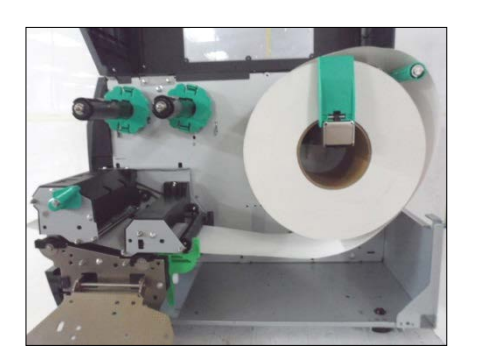

Colocação dos consumíveis com a área de impressão no exterior.

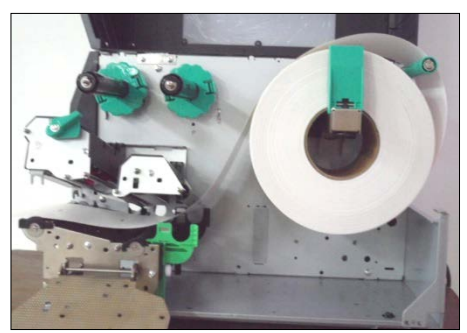

- **8.** Coloque o consumível entre as Guias e ajuste as guias à largura do consumível. Quando estiver na posição correta, aperte o Parafuso de Fixação.
- **9.** Verifique se o percurso do consumível na impressa é direito. O papel deve estar à esquerda da cabeça de impressão

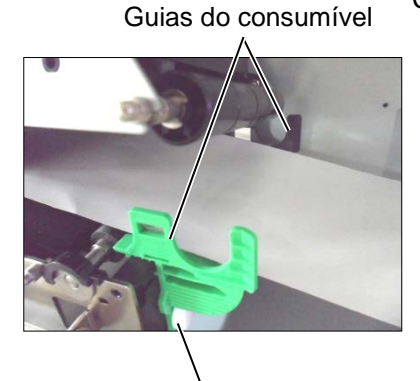

Parafuso de fixação

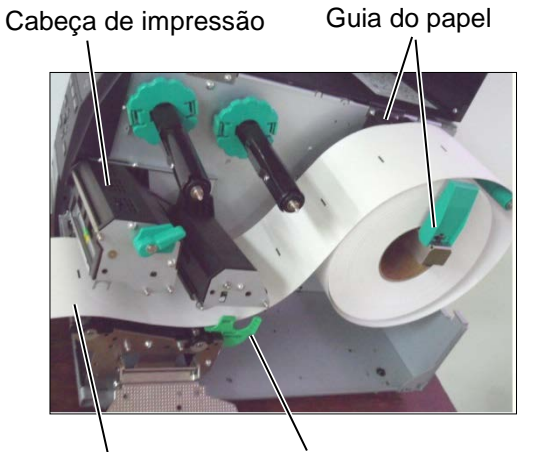

Consumíveis Guias do consumível

#### 2.3.1 Colocação de Papel (Cont.)

- 10. Baixe o Bloco da cabeça de impressão.
- **11.** Depois de colocar o consumível, poderá ser necessário colocar os sensores de deteção usados para detetar a posição inicial da etiqueta ou talão.

#### Fixar a posição do sensor Transmissivo (Gap)

 Desloque manualmente o Sensor de consumíveis para que o Sensor Transmissivo fique no centro das etiquetas. (● indica a posição do Sensor transmissivo).

Distância

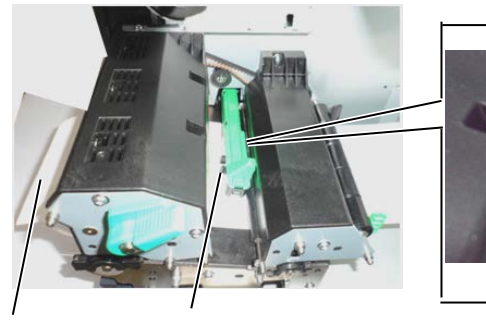

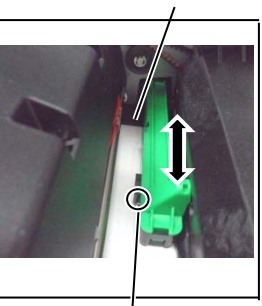

Etiqueta

Sensor do Consumível

Sensor transmissivo  $(\bullet)$ 

#### NOTA:

Assegure-se de fixar o sensor de marca negra no centro da marca negra doutra forma a impressora pode dar erro de falta papel ou de papel encravado (paper jam ou paper error).

#### Fixar a posição de Sensor de Marca Negra

- (1) Puxe aproximadamente 500 mm de consumível para fora da impressora, dobre e faça-o passar por baixo da cabeça de impressão até que a marca negra seja visível de cima.
- Manualmente mova o Sensor de forma que o Sensor de Marca Negra esteja em linha com o centro da marca negra. (■ indica a posição do Sensor de marca negra).

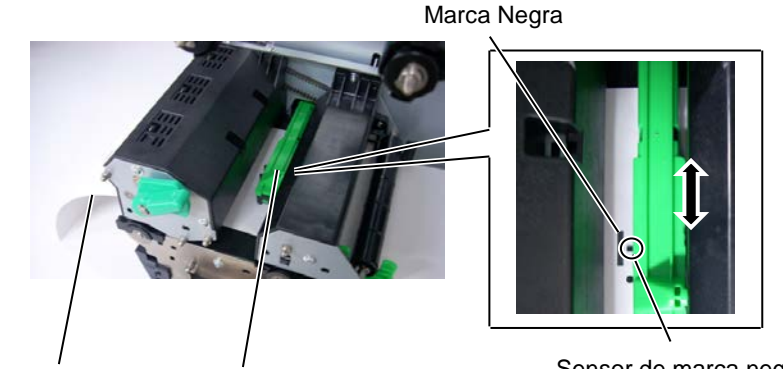

Consumíveis §

Sensor do Consumível

Sensor de marca negra (■)

### 2.3.1 Colocação de Papel (Cont.)

**12.** Modo contínuo (Batch)

No modo contínuo, o consumível é impresso continuamente até ser impresso o número de etiquetas/talões especificado no comando de emissão.

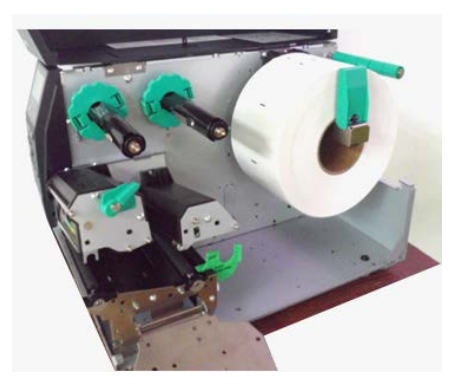

13. Colocar com o módulo de peel off (dispensador) Quando o Módulo dispensador opcional está instalado, a etiqueta é automaticamente removida do papel de suporte no vértice de dispensar à medida que é impressa cada etiqueta.

## NOTAS:

 Certifique-se de que o interruptor de seleção está na posição STANDARD/ PEEL OFF (PADRÃO/DISPENSADO R).

- 2. É mais fácil de introduzir o papel de suporte se retirar a placa frontal.
- Coloque a parte mais comprida do clipe de fixação na ranhura do clipe de fixação.
- O papel de suporte pode ser rebobinado diretamente no clipe de fixação interno ou num mandril de cartão.

Vértice de dispensar

- (1) Remova da extremidade etiquetas suficientes até ficar com 500 mm de papel de suporte livre.
- (2) Coloque o papel de suporte por baixo do vértice de dispensar.
- (3) Bobine o papel de suporte no eixo e fixe-o com Clipe de fixação.
   (Enrole o papel no sentido contrário ao dos ponteiros do relógio em torno do rolo.)
- (4) Gire o eixo de tração algumas vezes para retirar todas as folgas do papel de suporte.
- (5) Ponha o interruptor que se encontra junto do rebobinador na posição **STANDARD/PEEL OFF (PADRÃO/DISPENSA)**.

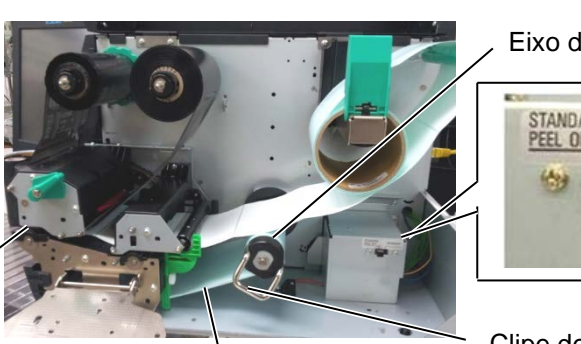

Eixo de tração

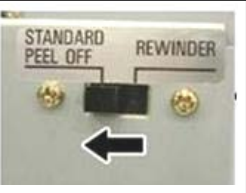

Clipe de fixação

Papel suporte

# 2.3.1 Colocação de papel (Cont.)

#### AVISO!

O cortador é afiado, tenha cuidado para não se ferir quando esteja a trabalhar com ele.

## ATENÇÃO!

- Certifique-se de que a posição de corte coincide com o papel de suporte da etiqueta. O corte da etiqueta irá originar a aderência da cola à lâmina de corte, podendo desta forma afetar a qualidade do corte bem como reduzir o tempo de vida útil do mesmo.
- A utilização de rótulos com uma espessura superior à especificada pode afetar o tempo de vida útil da lâmina de corte.

14. Colocação de papel com módulo cortador

Quando o Módulo Cortador opcional está instalado, o consumível é cortado automaticamente. Está disponível um cortador de disco como opção. Introduza a extremidade de orientação do papel no cortador até sair pela Saída de Consumíveis do Módulo Cortador.

Módulo cortador

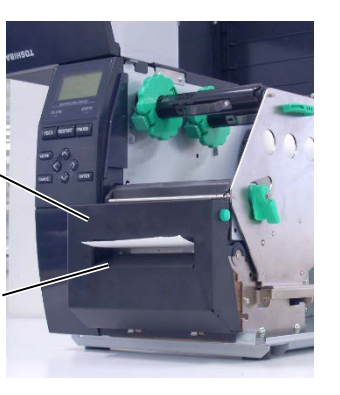

Saída dos consumíveis

## 2.3.2 Colocar a fita

## NOTAS:

- 1. Ao instalar os batentes da fita, assegure-se que a parte lisa fica virada para a fita.
- Certifique-se de que a fita não tem folgas antes de imprimir. A impressão com qualquer pequena folga na fita poderá provocar uma impressão defeituosa.
- O Sensor da fita está situado na parte posterior do Bloco da Cabeça de Impressão para detetar quando a fita acaba. Quando é detetado o fim de uma fita, aparece a mensagem "NO RIBBON" no visor acende o LED DE ERRO.

#### Ignorar configuração do modelo D2.

Há dois tipos de consumíveis disponíveis para impressão: transferência térmica e térmico direto (uma superfície quimicamente tratada). Não INSTALE uma fita de impressão quando utiliza de consumíveis térmicos diretos.

1. Pressione as abas no topo e fundo dos batentes da fita e movaos para o fim da do eixo da fita.

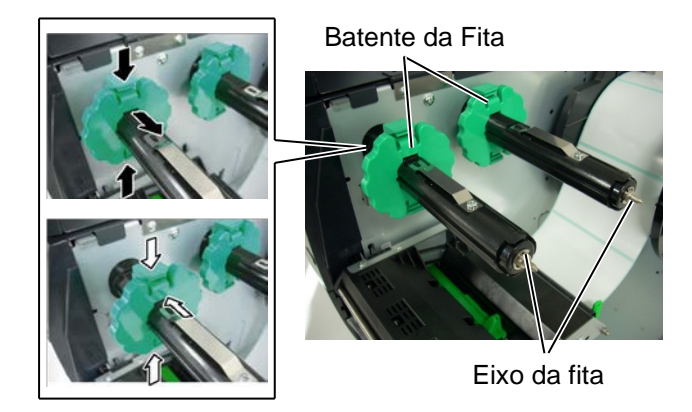

 Deixe bastante folga de fita entre os mandris da fita, e introduza-os nos eixos da fita como se indica na figura abaixo. Existem duas formas de carregar a fita.

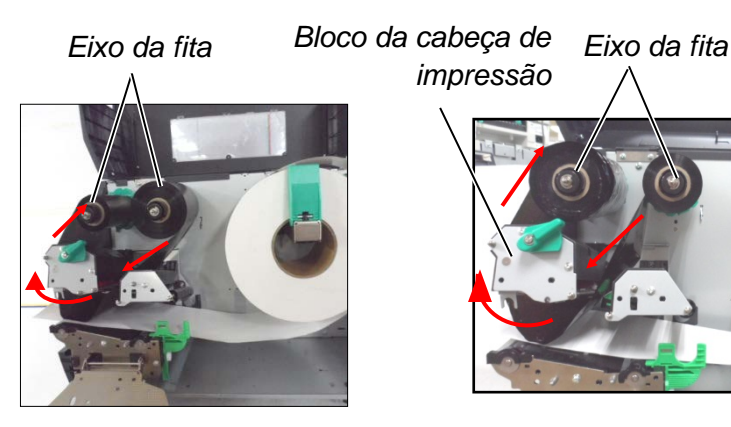

Fita enrolada no exterior

Fita enrolada no interior

#### NOTA:

Para verificar ou alterar as definições sobre o tipo de enrolamento de fita a usar, deverá aceder ao modo SYSTEM (SISTEMA) na impressora.

#### 2.3.2 Instalar a Fita (Cont.)

- Empurre a fita ao longo dos eixos da fita para uma posição onde a fita fique totalmente à esquerda contra os batentes quando montada.
  - Baixe a Cabeça de Impressão e coloque a Placa de Fixação do Eixo da Fita alinhando os seus orifícios com os Eixos da Fita.
  - Retire todas as folgas da fita. Elimine qualquer ruga na fita. Enrole a fita no mandril vazio até que a parte com tinta ultrapasse a cabeça de impressão.

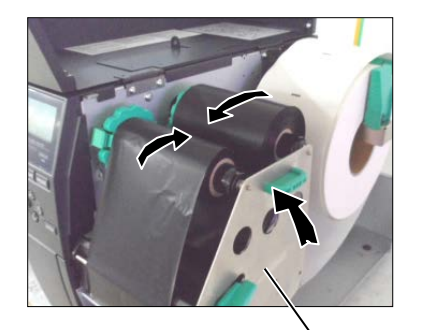

Placa de Fixação do Eixo da Fita

- Coloque o manípulo da cabeça na posição Label or Tag (Etiqueta ou talão) para fechar a Cabeça de Impressão.
- 7. Feche a cobertura de superior.

## 2.4 Ligar os cabos à impressora

Os parágrafos seguintes destacam como deve ligar o computador à impressora, e mostra também como fazer ligações por cabo a outros dispositivos. Dependendo do software de aplicação que usar para imprimir as etiquetas, existem 5 formas de ligar a impressora ao computador. Estas são:

- Ligação Ethernet utilizando a placa de rede (LAN) standard.
- Ligação USB utilizando a porta USB da impressora e a porta USB do computador (compatível com USB 2.0).
- Ligação com cabo série entre a porta RS-232C da impressora e uma das portas COM do computador.
- Ligação com cabo paralelo entre a porta paralela da impressora e a porta paralela do computador (LPT).
- Rede sem fios utilizando uma placa de rede sem fios.

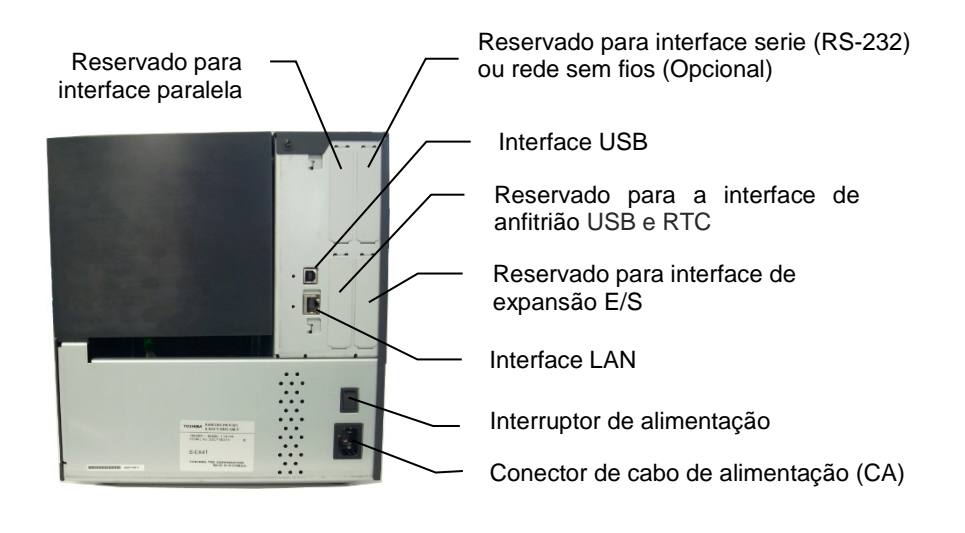

## 2.5 Ligar e Desligar a Impressora (ON/OFF)

Quando a impressora é ligada a um computador é recomendável ligar a impressora (ON) antes de ligar o computador e desligar o computador (OFF) antes de desligar a impressora.

## 2.5.1 Ligar a Impressora (ON)

## ATENÇÃO!

Utilize o interruptor de alimentação para ligar/desligar a impressora (On/Off). A ligação ou remoção do cabo de alimentação para ligar/desligar a impressora representa o risco de incêndio, choque elétrico ou ocorrência de danos na impressora.

#### NOTA:

Se for apresentada uma mensagem diferente ON LINE no visor ou se o LED DE ERRO se acender, consulte a Secção 4.1, Mensagem de erro.

## 2.5.2 Desligar a Impressora (OFF)

#### ATENÇÃO!

- Não desligue a impressora enquanto os consumíveis estão a ser impressos pode encravar o papel ou pode danificar a impressora.
- Não desligue a impressora enquanto a luz ON LINE estiver a piscar ou poderá causar danos no computador.

1. Pressione o Interruptor de energia como se ilustra na imagem abaixo para ligar a impressora. Note que (|) no lado do interruptor é a posição de ligada (ON).

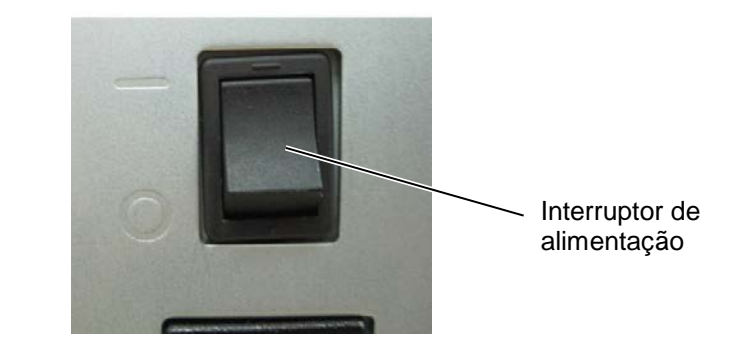

- Verifique que a mensagem ON LINE aparece no visor de mensagens LCD e que as luzes ON LINE e POWER LED estão acesas.
- 1. Antes de desligar a impressora verifique que a mensagem ON LINE aparece no visor de mensagens LCD e que a luz ON LINE está acesa e não a piscar.
- Pressione o Interruptor de energia como se ilustra na imagem abaixo para desligar a impressora. Note que (O) no lado do interruptor é posição de desligada (OFF).

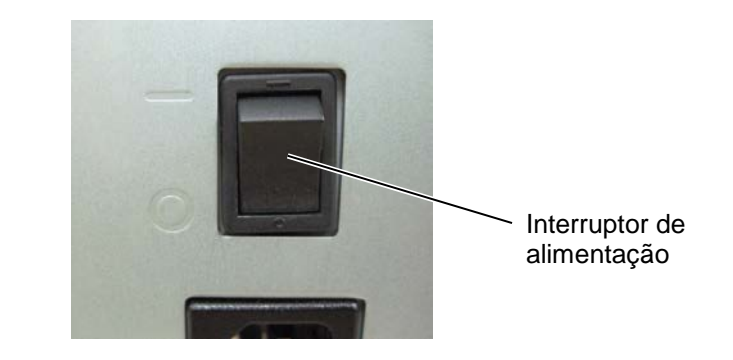

# 3. MANUTENÇÃO

#### AVISO!

- Assegure-se que desliga o cabo de alimentação antes de efetuar a manutenção. Caso não o faça poderá sofrer um choque elétrico.
- 2. Para evitar ferimentos, tenha cuidado para não ficar com os dedos presos ao abrir ou fechar a cobertura e o bloqueio da cabeça de impressão.
- A cabeça de impressão fica quente imediatamente após a impressão. Permita que arrefeça antes de fazer a manutenção.
- Não deite água diretamente em cima da impressora.

## 3.1 Limpeza

#### 3.1.1 Cabeça de impressão/Rolo de arrasto/ Sensores

### ATENÇÃO!

- Não use qualquer solvente volátil, incluindo diluente e benzina, uma vez que poderá provocar descoloração na cobertura, falhas ou avarias na impressora.
- 2. Não toque nos elementos da cabeça de impressão com mãos, a estática pode danificá-la.

Este capítulo descreve como executar manutenção regular. Para assegurar uma contínua e alta qualidade de funcionamento da impressora, deve estabelecer manutenções regulares e periódicas. Em caso de utilização intensiva, a manutenção deve ser realizada diariamente. Caso utilize pouco a impressora, deverá realizar a manutenção semanalmente.

Para manter um bom funcionamento e qualidade de impressão, limpe a impressora regularmente ou sempre que a fita e o consumível sejam substituídos.

- 1. Desligue a alimentação e retire o cabo da impressora.
- 2. Abra a Tampa Superior.
- **3.** Ponha o manípulo da cabeça na posição **FREE (LIBERTAR)** e, em seguida, solte a Placa de Fixação do Eixo da Fita.
- 4. Abra o Bloco da cabeça de impressão.
- 5. Retire a fita e o consumível.

#### ATENÇÃO!

Quando limpar a cabeça de impressão, tenha cuidado para não a danificar com qualquer objeto rígido, como relógios ou anéis.

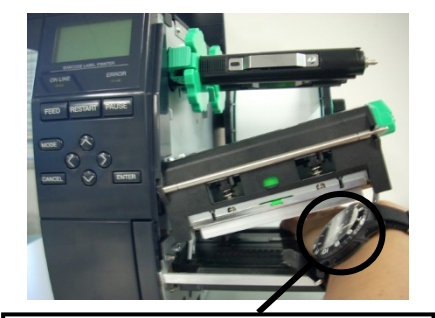

Não permita que a parte metálica ou vidro do relógio toque na cabeça de impressão.

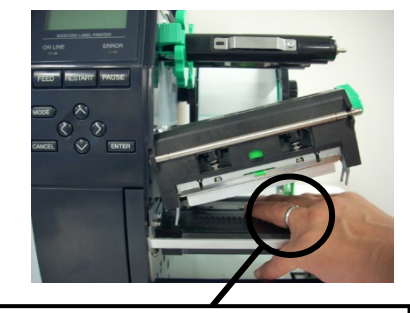

Não permita que nenhum objeto, como um anel, toque na cabeça de impressão.

Uma vez que o elemento da cabeça de impressão pode ser facilmente danificado num choque, tenha cuidado para que não embata contra objetos rígidos.

## 3.1.1 Cabeça de impressão/Rolo de arrasto/ Sensores (Cont.)

#### NOTA:

Compre os Limpadores de Cabeças de Impressão no seu representante autorizado TOSHIBA TEC.

6. Limpe os elementos da cabeça de impressão com o limpador fornecido ou com um pano suave ligeiramente humedecido em álcool.

Elemento da cabeça de impressão

Rolo de arrasto

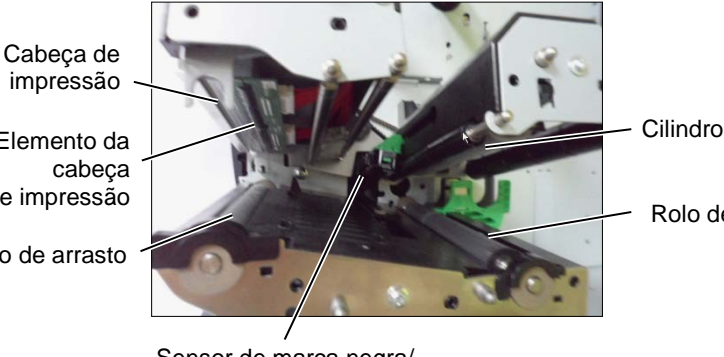

Cilindro de pressão

Rolo de tração

Sensor de marca negra/ Sensor de separação de etiquetas (Transmissivo)

- 7. Limpe o Rolo de arrasto, o rolo de tração e o rolo superior com um pano suave ligeiramente humedecido em álcool. Remova todo o pó ou substâncias estranhas da parte interna da impressora.
- 8. Limpe o Sensor Transmissivo e o de Marca Negra com um pano suave e seco.

## 3.1.2 Coberturas e painéis

#### ATENÇÃO!

- 1. Não deite água diretamente em cima da impressora.
- 2. NÃO UTILIZE dissolventes incluído aguarrás e benzina na cobertura ou painéis.
- 3. NÃO UTILIZE produtos de limpeza ou detergentes diretamente nas coberturas ou painéis.
- 4. NÃO limpe a cobertura, painéis ou a janela dos consumíveis com álcool podem descolorar perder a forma ou estragos estruturais.

Limpe as coberturas e painéis com um pano suave seco ou ligeiramente humedecido com detergente diluído.

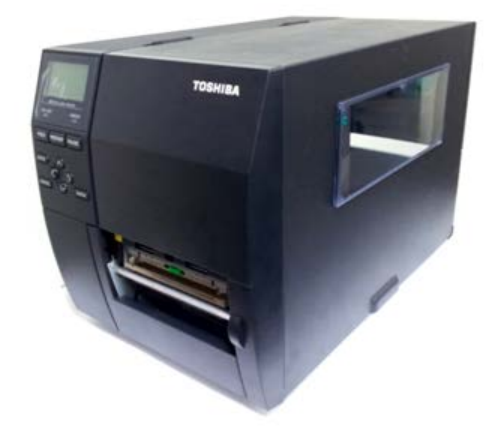

# 3.1.3 Módulo cortador

## opcional

#### AVISO!

- 1. Assegure-se que desliga a impressora antes de limpar o módulo cortador.
- Tenha cuidado para não se ferir na lâmina afiada do cortador durante a limpeza.

O cortador de disco e o cortador rotativo estão disponíveis como opção. Eles são ambos limpos da mesma maneira. Ao remover a tampa do cortador da unidade de corte rotativo, remova os parafusos da parte inferior da tampa.

- **1.** Solte os dois parafusos com cabeça de plástico para remover a tampa do cortador.
- 2. Remova o papel encravado.
- **3.** Limpe a lâmina com um pano suave ligeiramente humedecido com álcool.
- 4. Coloque a tampa do cortador.

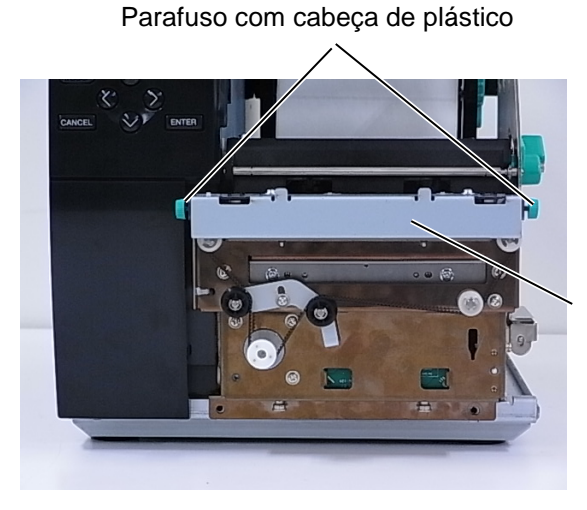

Unidade de corte

# 4. SOLUÇÃO DE ERROS

Este capítulo enumera as mensagens de erro e as possíveis causas, assim como as suas soluções.

AVISO!

Se o seu problema não se encontrar entre os expostos neste capítulo, não tente reparar a impressora. Desligue a impressora e contacte com o seu distribuidor autorizado TOSHIBA TEC para solicitar assistência técnica.

## 4.1 Mensagens de erro

#### NOTAS:

- Se um erro não for eliminado ao premir a tecla **[RESTART] (REINICIAR)**, desligue a impressora e volte a ligá-la.
- Depois de desligar a impressora, todos os dados de impressão serão limpos.

| Mensagens de erro | Problemas/Causas                         | Soluções                                      |
|-------------------|------------------------------------------|-----------------------------------------------|
| HEAD OPEN (CABEÇA | A cabeça de impressão está levantada no  | Feche o bloco da cabeça de impressão.         |
| ABERTA)           | modo ligada - de Online.                 |                                               |
|                   | A cabeça de impressão está levantada     | Feche o bloco da cabeça de impressão. Em      |
|                   | quando tentamos imprimir ou fazer um     | seguida prima a tecla[RESTART]                |
|                   | avanço do papel.                         | (REINICIAR).                                  |
| COMMS ERROR (ERRO | Ocorreu um erro de comunicação.          | Assegure-se que o cabo do interface está      |
| DE COMUNICAÇÃO)   |                                          | corretamente conectado a impressora e ao      |
|                   |                                          | computador, e que o computador esta ligado.   |
|                   | 1. O consumivel esta encravado na        | 1. Remova o consumivel encravado e, em        |
| ENCRAVADO)        | colocado corretamento                    | seguida, limpe o Roio de arrasto.             |
|                   | colocado correlamente.                   | Recarregue o consumiver corretamente.         |
|                   |                                          | Phina a lecia <b>[RESTART] (REINICIAR)</b> .  |
|                   | 2. Os consumíveis não estão corretamente | 2. Recarregue o consumível corretamente.      |
|                   | carregados.                              | Em seguida prima a tecla[RESTART]             |
|                   |                                          | (REINICIAR).                                  |
|                   |                                          | ∣ ⇒ Secção 2.3.1                              |
|                   | 3. Selecionou o sensor de consumível     | 3. Desligue a impressora e volte a ligar.     |
|                   | errado.                                  | Selecione o Sensor de consumíveis para o      |
|                   |                                          | tipo de consumível que está a usar.           |
|                   |                                          | Reenvie a trabalho de impressao.              |
|                   | 4. O Sensor de Marca Negra não está      | 4. Ajuste a posição do sensor e, em seguida,  |
|                   | corretamente alinnado com a Marca        | prima a tecla [RESTART] (REINICIAR).          |
|                   |                                          | ⇒ Secçao 2.3.1.                               |
|                   | 5. I amanho do consumivel instalado e    | 5. Substitua o consumivel pelo de tamanho     |
|                   | diferente do programado.                 | correto e depois prima a tecia [RESTART]      |
|                   |                                          | (REINICIAR) ou então desligue a               |
|                   |                                          | Impressora e voite a liga-la e selecione um   |
|                   |                                          |                                               |
|                   |                                          | de impressão                                  |
|                   | 6 O sensor de consumível não foi         | 6 Consulte "Especificação de Operação         |
|                   | devidamente calibrado para o             | Principal" para definir o limite. Se isso pão |
|                   | consumível a ser utilizado.              | resolver o problema deslique a                |
|                   |                                          | impressora e lique para um representante      |
|                   |                                          | de servico autorizado da TOSHIBA TEC.         |

4.1 Mensagens de erro

# 4.1 Mensagens de erro (Cont.)

| Mensagens de erro                     | Problemas/Causa                             | Soluções                                      |
|---------------------------------------|---------------------------------------------|-----------------------------------------------|
| CUTTER ERROR (ERRO                    | 1. Os consumíveis estão encravados no       | 1. Retire os consumíveis encravados e         |
| DE CORTADOR)                          | cortador.                                   | Prima a tecla [RESTART] (REINICIAR).          |
| (Só quando o módulo de                |                                             | Se isto não resolve o problema, desligue a    |
| cortar está instalado na              |                                             | impressora, contacte o seu representante      |
| impressora.)                          |                                             | autorizado TOSHIBA TEC.                       |
|                                       |                                             | ⇒ Secção 3.1.3.                               |
|                                       | 2. A tampa do Cortador não está bem         | 2. Fechar bem a tampa do Cortador.            |
|                                       | fechada.                                    |                                               |
| NO PAPER (SEM PAPEL)                  | 1. O consumível acabou.                     | 1. Carregue o novo consumível. Prima a        |
|                                       |                                             | tecla [RESTART] (REINICIAR).                  |
|                                       |                                             | ⇒ Secção 2.3.1.                               |
|                                       | 2. Os consumíveis não estão corretamente    | 2. Recarregue o consumível corretamente.      |
|                                       | carregados.                                 | Prima a tecla [RESTART] (REINICIAR).          |
|                                       |                                             | ⇒ Secção 2.3.1.                               |
|                                       | 3. O sensor do consumível não foi ajustado  | 3. Ajuste a posição do sensor. Prima a tecla  |
|                                       | corretamente.                               | [RESTART] (REINICIAR).                        |
|                                       |                                             | ⇒ Secção 2.3.1.                               |
|                                       | 4. O sensor de consumível não foi           | 4. Consulte "Especificação de Operação        |
|                                       | devidamente calibrado para o                | Principal" para definir o limite. Se isso não |
|                                       | consumível a ser utilizado.                 | resolver o problema, desligue a               |
|                                       |                                             | impressora e ligue para um representante      |
|                                       |                                             | de servico autorizado da TOSHIBA TEC.         |
|                                       | 5. O consumível está solto.                 | 5. Remova qualquer folga do consumível.       |
| RIBBON ERROR (ERRO                    | 1. A fita não está corretamente colocada ou | 1. Retire a fita e verifique o estado da      |
| DE FITA)                              | não desliza bem.                            | mesma. Substitua se necessário. Se o          |
| ,                                     |                                             | problema não ficar resolvido, desligue a      |
|                                       |                                             | impressora, e chame o seu representante       |
|                                       |                                             | autorizado TOSHIBA TEC.                       |
|                                       | 2. A fita não está carregada.               | 2. Coloque uma fita.                          |
|                                       |                                             | ⇒Secção 2.3.2                                 |
|                                       | 3. O sensor da fita tem um problema.        | 3. Deslique a impressora e contacte o seu     |
|                                       | '                                           | representante autorizado TOSHIBA TEC.         |
| NO RIBBON (SEM FITA)                  | Fita mal colocada ou sem fita.              | A fita acabou. Prima a tecla [RESTART]        |
| , , , , , , , , , , , , , , , , , , , |                                             | (REINICIAR).                                  |
|                                       |                                             | ⇒ Secção 2.3.2.                               |
| REWIND FULL                           | O rebobinador interno está cheio.           | Retire o papel de suporte do eixo do          |
| (REBOBINADOR CHEIO)                   |                                             | rebobinador interno e Prima a tecla           |
|                                       |                                             | [RESTART] (REINICIAR).                        |
| EXCESS HEAD TEMP                      | A Cabeça de Impressão aqueceu demais.       | Desligue a impressora e deixe-a esfriar       |
| (EXCESSO TEMP.                        |                                             | durante cerca de 3 minutos. Se este           |
| CABEÇA)                               |                                             | procedimento não resolver o problema,         |
|                                       |                                             | contacte o seu representante autorizado da    |
|                                       |                                             | TOSHIBA TEC.                                  |
| HEAD ERROR (ERRO DE                   | Há um problema com a Cabeça de              | Substitua a Cabeça de Impressão.              |
| CABEÇA)                               | Impressão.                                  |                                               |
| POWER FAILURE                         | Ocorreu uma falha momentânea de energia.    | Verifique se a fonte de alimentação, que      |
| (FALHA DE                             |                                             | transmite energia à impressora, tem a         |
| ALIMENTAÇÃO)                          |                                             | potência correta. Se a impressora partilhar a |
|                                       |                                             | mesma tomada com outros aparelhos elétricos   |
|                                       |                                             | de elevado consumo de energia, troque de      |
|                                       |                                             | tomada.                                       |

#### 4.1 Mensagens de erro

# 4.1 Mensagens de erro (Cont.)

| Mensagens de erro        | Problemas/Causa                             | Soluções                                        |  |
|--------------------------|---------------------------------------------|-------------------------------------------------|--|
| SYSTEM ERROR (ERRO       | 1. A impressora está a ser utilizada num    | 1. Afaste a impressora e os cabos de            |  |
| DE SISTEMA)              | local onde está sujeita a ruído ou          | interface dos locais de ruído.                  |  |
|                          | existem cabos de alimentação de outros      |                                                 |  |
|                          | aparelhos elétricos perto da impressora     |                                                 |  |
|                          | ou dos cabos de interface.                  |                                                 |  |
|                          | 2. O cabo de alimentação da impressora      | 2. Ligue o cabo de alimentação.                 |  |
|                          | não está ligado.                            |                                                 |  |
|                          | 3. A impressora partilha a mesma fonte de   | 3. Providencie uma fonte de alimentação         |  |
|                          | alimentação com outras aplicações           | exclusiva para a impressora.                    |  |
|                          | elétricas.                                  |                                                 |  |
|                          | 4. Uma aplicação de software utilizada no   | 4. Confirme que o seu PC está a funcionar       |  |
|                          | seu PC tem um erro de funcionamento         | devidamente.                                    |  |
| MEMORY WRITE ERR.        | Ocorreu um erro ao escrever para a Flash    | Desligue a impressora e depois volte a ligá-la. |  |
| (ERRO DE ESCRITA)        | ROM ou memoria USB.                         |                                                 |  |
| FORMAT ERROR (ERRO       | Ocorreu um erro ao formatar a flash ROM ou  | Desligue a impressora e depois volte a ligà-la. |  |
| DE FORMATO)              |                                             |                                                 |  |
|                          | Falha ao guardar devido a falta de espaço   | Desligue a impressora e depois volte a liga-la. |  |
| (MEMORIA CHEIA)          | POM/USP                                     |                                                 |  |
|                          | Não é possível lor/gravar corretamento      | Declique a impressora o denois volto a ligá la  |  |
|                          | dados numa EEPROM de backun                 | Desligue a impressora e depois voite a liga-la. |  |
|                          | A impressora não conseguiu escrever dados   | Drime a toola (DESTARTI (DEINICIAR)             |  |
|                          | sobre uma etiqueta de RFID denois de ter    |                                                 |  |
|                          | tentado novamente o número de vezes         |                                                 |  |
|                          | especificado.                               |                                                 |  |
| RFID ERROR (ERRO EM      | A impressora não consegue comunicar com     | Desligue a impressora e depois volte a ligá-la. |  |
| RFID)                    | o Módulo de RFID.                           |                                                 |  |
| LOW BATTERY (POUCA       | A tensão do Relógio em Tempo Real é         | Se deseja continuar a usar a mesma bateria,     |  |
| BATERIA)                 | baixa.                                      | mesmo depois de ocorrer o erro de "LOW          |  |
|                          |                                             | BATTERY", desligue a impressora e inicie no     |  |
|                          |                                             | modo de sistema, defina a data e a hora para o  |  |
|                          |                                             | RTC e faça o reset da impressora. No entanto,   |  |
|                          |                                             | se a alimentação permanecer ligada, a data e a  |  |
|                          |                                             | hora serão corretas.                            |  |
|                          |                                             | Contacte um representante de serviço            |  |
|                          |                                             | autorizado da TOSHIBA TEC para substituir a     |  |
|                          | Quando a impressora está em modo de         | Desligue a impressora e denois volte a ligá-la  |  |
| STRIAZ ERROR             | Download para atualizar o firmware, recebeu | Desligue a impressora e depois voite a liga-la. |  |
|                          | um comando incorreto, por exemplo, um       |                                                 |  |
|                          | comando de emissão.                         |                                                 |  |
| (PASSWORD INVALID)       | Foi introduzida uma palavra-passe errada    | Consulte o administrador do sistema.            |  |
| PALAVRA-PASSE            | três vezes consecutivas.                    |                                                 |  |
| INVÁLIDA                 |                                             |                                                 |  |
| Por favor, desligue      |                                             |                                                 |  |
| Outras mensagens de erro | Um problema de hardware ou de software      | Desligue a impressora e volte a ligar. Se isto  |  |
|                          | pode ter ocorrido.                          | não resolve o problema, desligue a              |  |
|                          |                                             | impressora, contacte o seu representante        |  |
|                          |                                             | autorizado TOSHIBA TEC.                         |  |

4.2 Possíveis problemas

# 4.2 Possíveis problemas

Esta secção descreve problemas que podem acontecer quando trabalha com a impressora as suas causas e soluções.

| Possíveis Problemas       | Causas                                        | Soluções                                                              |
|---------------------------|-----------------------------------------------|-----------------------------------------------------------------------|
| A impressora não liga.    | 1. O cabo de alimentação não está ligado.     | 1. Ligue o cabo de alimentação.                                       |
|                           | 2. A tomada de corrente elétrica CA não está  | 2. Confirme a tensão elétrica tentando ligar                          |
|                           | funcionar corretamente.                       | outro equipamento à tomada.                                           |
|                           | 3. O fusível fundiu ou interruptor desligado. | 3. Verifique o fusível ou o disjuntor.                                |
| Os consumíveis não        | 1. Os consumíveis não estão corretamente      | 1. Carregue os consumíveis corretamente.                              |
| entram.                   | carregados.                                   | ⇒ Secção 2.3.1.                                                       |
|                           | 2. A impressora está em erro.                 | 2. Resolva o erro indicado no display                                 |
|                           |                                               | (Consulte a <b>Secção 4.1</b> para obter mais                         |
|                           |                                               | detalhes.)                                                            |
| Pressionar a tecla        | Foi tentado um avanço de papel contrario as   | Altere a condição de impressão utilizando o                           |
| estado inicial resulta em | Tipo Sensor: Sensor de espaço entre           | impressão de maneira a que corresponda às                             |
| erro                      | etiquetas (gap)                               | suas condições de impressão Elimine o                                 |
|                           | Método de Impressão: Transferência            | estado de erro premindo a tecla <b>[RESTART]</b>                      |
|                           | Térmica                                       | (REINICIAR).                                                          |
|                           | Espaço entre etiquetas 76.2 mm                |                                                                       |
| Nada está impresso.       | 1. Os consumíveis não estão corretamente      | 1. Carregue os consumíveis corretamente.                              |
|                           | carregados.                                   | ⇒ Secção 2.3.1.                                                       |
|                           | 2. A fita não está corretamente carregada.    | 2. Carregue-a corretamente.                                           |
|                           |                                               | ⇒ Secção 2.3.2.                                                       |
|                           | 3. A cabeça de impressão não está instalada   | 3. Instale a cabeça de impressão                                      |
|                           | corretamente.                                 | devidamente e feche o Bloco da cabeça                                 |
|                           |                                               | de impressão.                                                         |
|                           | 4. A combinação da fita com o consumível      | 4. Selecione uma fita apropriada para o tipo                          |
|                           | não é correta.                                | de consumível que está a usar.                                        |
| A imagem impressa não     | 1. A combinação da fita com o consumível      | 1. Selecione uma fita apropriada para o tipo                          |
| está nítida.              | não é correta.                                | de consumível que está a usar.                                        |
|                           | 2. A Cabeça de Impressão não está limpa.      | 2. Limpe os elementos da cabeça de                                    |
|                           |                                               | impressão com o limpador fornecido ou                                 |
|                           |                                               | com um pano suave ligeiramente                                        |
|                           |                                               | humedecido em álcool.                                                 |
| O cortador não corta.     | 1. A tampa do Cortador não está bem           | 1. Fechar bem a tampa do Cortador.                                    |
|                           |                                               |                                                                       |
|                           | 2. Os consumiveis estad encravados no         | <ol> <li>Remova o papel encravado.</li> <li>⇒ Seceño 2.1.2</li> </ol> |
|                           | Colladol.                                     | $\Rightarrow$ Secção 3.1.3.                                           |
|                           | 5. A lamina de conador esta suja.             | S. Limpe a familia de conador. $\rightarrow$ Secção 3 1 3             |
| O módulo dispensador      | O papel da etiqueta é muito fino ou a cola é  |                                                                       |
| não está a remover as     | muito forte.                                  |                                                                       |
| etiquetas do papel        |                                               |                                                                       |
| suporte                   |                                               | <ol> <li>Configure a função Pre-strip a ON.</li> </ol>                |

#### 4.3 Remover consumíveis encravados

## 4.3 Remover consumíveis encravados

ATENÇÃO!

Não use qualquer ferramenta que possa danificar a Cabeça de Impressão. Esta secção descreve detalhadamente a forma de remover os consumíveis encravados da impressora.

- 1. Desligue a alimentação e retire o cabo da impressora.
- 2. Abra a Tampa Superior.
- **3.** Ponha o manípulo da cabeça na posição **FREE (LIBERTAR)** e, em seguida, abra a Placa de Fixação do Eixo da Fita.
- 4. Abra o Bloco da cabeça de impressão.
- **5.** Retire a fita e o consumível.

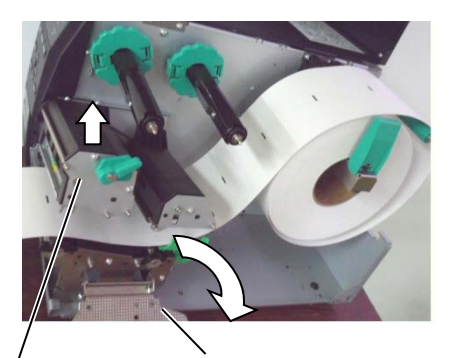

Bloco da cabeça de impressão

Placa de Fixação do Eixo da Fita

- Remova os consumíveis encravados da impressora. NÃO USE quaisquer utensílios afiados ou ferramentas pois estes podem danificar a impressora e a cabeça de impressão.
- 7. Limpe a Cabeça de Impressão e o Rolo de arrasto e, em seguida, elimine qualquer resto de pó ou substâncias estranhas.
- 8. Consumíveis encravados no módulo cortador podem ser provocados por restos de cola das etiquetas no cortador. Não use consumíveis não recomendados para uso com o cortador.

#### ATENÇÃO!

Quando tiver que retirar consumíveis encravados, tenha cuidado para não danificar a cabeça de impressão com objeto rígidos, como um relógio ou um anel.

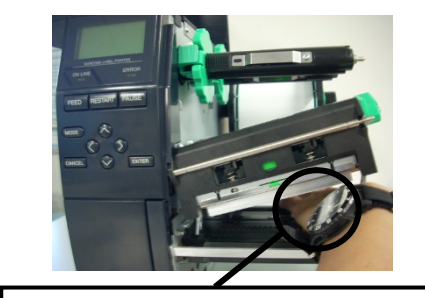

Não permita que a parte metálica ou vidro do relógio toque na cabeça de impressão.

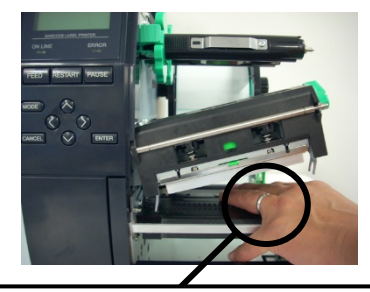

Não permita que nenhum objeto, como um anel, toque na cabeça de impressão.

Uma vez que o elemento da cabeça de impressão pode ser facilmente danificado num choque, tenha cuidado para que não embata contra objetos rígidos.

#### NOTA:

Se ocorrerem encravamentos frequentes no cortador, contacte um representante autorizado da TOSHIBA TEC.

#### 5. ESPECIFICAÇÕES DA IMPRESSORA

# 5. ESPECIFICAÇÕES DA IMPRESSORA

Esta secção descreve as especificações da impressora.

|                                                              | Modelo          | B-EX4T2/D2-GS12-QM-R                                                                      | B-EX4T2-TS12-QM-R                                           | B-EX4T2-HS12-QM-R           |
|--------------------------------------------------------------|-----------------|-------------------------------------------------------------------------------------------|-------------------------------------------------------------|-----------------------------|
| Dimensão (L x P                                              |                 | 278 mm x 460 mm x 310 mm (1)                                                              | <br>                                                        |                             |
| Peso (kg)                                                    | <b>A</b> A)     | 278 mm × 400 mm × 510 mm (1)                                                              | 0,7 × 10,1 × 12,2 )                                         |                             |
| Intervalo de tem                                             | peratura de     | $5 ^{\circ}\text{C} = 40 ^{\circ}\text{C} (40 ^{\circ}\text{E} = 104 ^{\circ}\text{E})$   |                                                             |                             |
| funcionamento                                                |                 |                                                                                           |                                                             |                             |
| Humidade relativ                                             | /a              | 25% a 85% HR (sem condensac?                                                              | io)                                                         |                             |
| Fonte de aliment                                             | acão            | Cabo alimentação universal CA                                                             | 100V a 240V, 50/60 Hz +/- 10%                               |                             |
| Tensão de entrad                                             | la              | CA 100 V a 240V. 50/60Hz +/- 1                                                            | 10%                                                         |                             |
| Potência                                                     | Num trabalho de | 157.34 W 0.71 A                                                                           | / -                                                         |                             |
| Consumo                                                      | impressão*2     |                                                                                           |                                                             |                             |
|                                                              | Em espera       | 15W ou menos                                                                              |                                                             |                             |
|                                                              | No modo de      | 5,7W 0,09A                                                                                |                                                             |                             |
|                                                              | suspensão       |                                                                                           |                                                             |                             |
| Resolução                                                    |                 | 8 pontos/mm (203 dpi)                                                                     | (203 dpi) 11.8 pontos/mm (300 dpi) 23,6 pontos/mm (600 dpi) |                             |
| Método de impre                                              | essão           | T2: Transferência Térmica T2: Transferência térmica ou térmica direta                     |                                                             |                             |
|                                                              |                 | ou térmica direta                                                                         |                                                             |                             |
|                                                              |                 | D2: Térmica direta                                                                        |                                                             | 1                           |
| Velocidade impr                                              | essão           | 76,2 mm/seg. (3 pol./seg.)                                                                | 76,2 mm/seg. (3 pol./seg.)                                  | 50,8 mm/seg. (2 pol./seg.)  |
|                                                              |                 | 152,4 mm/seg (6 pol./seg.)                                                                | 127,0 mm/seg. (5 pol./seg.)                                 | 76,2 mm/seg. (3 pol./seg.)  |
|                                                              |                 | 254,0 mm/seg. (10 pol./seg.)                                                              | 203,8 mm/seg. (8 pol./seg.)                                 | 101,6 mm/seg. (4 pol./seg.) |
|                                                              |                 | 304,8 mm/seg.(12 pol./seg.)                                                               | 254,0 mm/seg. (10 pol./seg.)                                | 127,0 mm/seg. (5 pol./seg.) |
|                                                              |                 |                                                                                           | 304,8 mm/seg.(12 pol./seg.)                                 | 152,4 mm/seg. (6 pol./seg.) |
| Largura disponível do consumível                             |                 | 25,0 mm a 114,0 milímetros (0,98 polegadas a 4,49 polegadas)                              |                                                             | 15,0 mm a 114,0 milímetros  |
| (incluindo papel de suporte)                                 |                 |                                                                                           |                                                             | (0,59 polegadas a 4,49      |
| Largura efetiva de impressão (máx.) 104.0 mm (4.1 polegadas) |                 | pologudus                                                                                 |                                                             |                             |
| Modo de impressão Batch (Contínuo)                           |                 |                                                                                           |                                                             |                             |
|                                                              |                 | Strip (o modo strip só está ativado quando o módulo dispensador opcional está instalado.) |                                                             |                             |
|                                                              |                 | Corte (modo de Corte só é habilitado quando o Módulo Cortador opcional está instalado)    |                                                             |                             |
| Visor LCD de m                                               | ensagens        | Tipo de gráfico 128 x 64 pontos                                                           |                                                             |                             |

\*1: B-EX4D2-GS12-QM-R está em conformidade para os EUA, Canadá, Austrália, UE e EFTA

\*2: Enquanto 20% das linhas oblíquas são impressas no formato especificado.

#### 5. ESPECIFICAÇÕES DA IMPRESSORA

| Modelo                   | B-EX4T2/D2-GS12-QM-R                                           | B-EX4T2-TS12-QM-R               | B-EX4T2-HS12-QM-R             |
|--------------------------|----------------------------------------------------------------|---------------------------------|-------------------------------|
| Item                     |                                                                |                                 |                               |
| Tipos de código de barra | JAN8, JAN13, EAN8, EAN8+                                       | -2 dígitos, EAN8+5 dígitos,     | EAN13, EAN13+2 dígitos,       |
|                          | EAN13+5 dígitos, UPC-E, UPC                                    | -E+2 dígitos, UPC-E+5 dígito    | s, UPC-A, UPC-A+2 dígitos,    |
|                          | UPC-A+5 dígitos, MSI, ITF, NW                                  | /-7, CODE39, CODE93, COD        | E128, EAN128, Industrial 2 a  |
|                          | 5, Código de barras de client                                  | e, POSTNET, CÓDIGO KIX          | K, RM4SCC (CÓDIGO DE          |
|                          | CLIENTE ESTATAL ROYAL N                                        | MAIL 4), GS1 DataBar            |                               |
| Códigos bidimensionais   | Data Matrix, PDF417, Código Q                                  | R, Código Maxi, Micro PDF4      | 7, Código CP                  |
| Fonte                    | Times Roman (6 tamanhos), Hel-                                 | vetica (6 tamanhos), Presentati | on (1 tamanho), Letter Gothic |
|                          | (1 tamanho), Prestige Elite (2 ta                              | amanhos), Courier (2 tamanho    | os), OCR (2 tipos), Gothic (1 |
|                          | tamanho), Outline font (4 tipos),                              | Price font (3 tipos)            |                               |
| Rotações                 | 0, 90, 180, 270 graus                                          |                                 |                               |
| Interface padrão         | Interface USB                                                  |                                 |                               |
|                          | Interface LAN                                                  |                                 |                               |
| Interface opcional       | Interface série (B-EX700-RS-QM-R)                              |                                 |                               |
|                          | Interface paralela (B-EX700-CEN-QM-R)                          |                                 |                               |
|                          | Expansão de interface E/S (B-EX                                | (700-IO-QM-R)                   |                               |
|                          | Interface de anfitrião USB e RTC (B-EX700-RTC-QM-R)            |                                 |                               |
|                          | Interface LAN sem fios (B-EX700-WLAN-QM-R, B-EX700-WLAN3-QM-S) |                                 |                               |
|                          | Nota:                                                          |                                 |                               |
| Módulo opcional          | Módulo de cortador de disco (B-EX204-QM-R)                     |                                 |                               |
|                          | Módulo dispensador (B-EX904-H-QM-R)                            |                                 |                               |
| Kit opcional             | T2:                                                            |                                 | T2:                           |
|                          | Cabeça de impressão de 203 dp                                  | i (B-EX704-TPH2-QM-R)           | Cabeça de impressão de        |
|                          | Cabeça de impressão de 300 dp                                  | i (B-EX704-TPH3-QM-R)           | 600 dpi (B-EX704-TPH6-        |
|                          | D2:                                                            |                                 | QM-R)                         |
|                          | Cabeça de impressão de 203 dp                                  | i (B-EX704-TPH2-QM-R)           |                               |

#### NOTAS:

- Data Matrix<sup>TM</sup> é uma marca registada da International Data Matrix Inc., U.S.
  PDF417<sup>TM</sup> é uma marca registada de Symbol Technologies Inc., US.
- Código QR é uma marca registada de DENSO CORPORATION. •
- Código  $\widetilde{M}$ axi é uma marca registada da United Parcel Service of America, Inc., U.S.

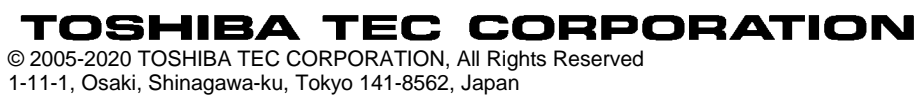

# Informações de atualização

## 1. Alteração de especificações

• O tipo de código bidimensional e de tipo de letra suportados por esta impressora foram parcialmente atualizados da seguinte forma:

| Modelo        | Códigos bidimensionais  | Fonte                                               |
|---------------|-------------------------|-----------------------------------------------------|
| B-EX4T1-GS    | Data Matrix, PDF417,    | Bitmap font (21 tipos), Kanji japonês (JIS X0213/4  |
| B-EX4T1-TS    | Código QR, Código Maxi, | tipos Gothic, 2 tipos Mincho), chinês, Outline font |
|               | Micro PDF417, Código    | (8 tipos), gravação de caracteres, TrueType Font,   |
|               | CP, GS1 Data Matrix,    | Open Type Font (Noto Sans CJK)                      |
| B-EX4T2/D2-GS | Código AZTEC, Código    | Times Roman (6 tamanhos), Helvetica (6              |
| B-EX4T2-TS    | QR GS1                  | tamanhos), Presentation (1 tamanho), Letter         |
| B-EX4T2-HS    |                         | Gothic (1 tamanho), Prestige Elite (2 tamanhos),    |
|               |                         | Courier (2 tamanhos), OCR (2 tipos), Gothic (1      |
|               |                         | tamanho), Outline font (4 tipos), Price font (3     |
|               |                         | tipos), 24 x 24 Simp-Chinese font (apenas modelo    |
|               |                         | CN)                                                 |
| B-EX4T3-HS12  |                         | Bitmap font (21 tipos), Kanji japonês (JIS X0213/4  |
| -QM/CN-R      |                         | tipos Gothic, 2 tipos Mincho), chinês, Outline font |
|               |                         | (8 tipos), gravação de caracteres, True Type Font   |
| B-EX6T1/T3-GS |                         | Bitmap font (21 tipos, padrão), Kanji japonês (JIS  |
| B-EX6T1/T3-TS |                         | X0213/4 tipos Gothic, 2 tipos Mincho), caráter      |
|               |                         | chinês (padrão), Outline font: 8 tipos (padrão),    |
|               |                         | gravação de caracteres, TrueType Font, outros       |
|               |                         | tipos de letra: Suporte para Unicode (UTF-32) /     |
|               |                         | Open Type Font (Noto Sans CJK)                      |

#### 2. Outras informações

• Contacte o seu representante autorizado da Toshiba Tec Corporation para obter a versão mais

recente do manual.

## Resolução de problemas

| Sintoma                    | Causa                      | Soluções                   |
|----------------------------|----------------------------|----------------------------|
| A impressão é executada de | Esta situação ocorre para  | Continue a utilizar a      |
| forma intermitente.        | arrefecer uma cabeça de    | impressora nesta condição. |
|                            | impressão cuja temperatura | Não há nenhum problema     |
|                            | tenha aumentado durante    | para a condição nem para a |
|                            | uma longa sequência        | segurança da impressora.   |
|                            | contínua de impressão.     |                            |

#### B-EX4T3-HS12-QM/CN-R

• Esta impressora suporta apenas o método de transferência térmica, não o método térmico direto.